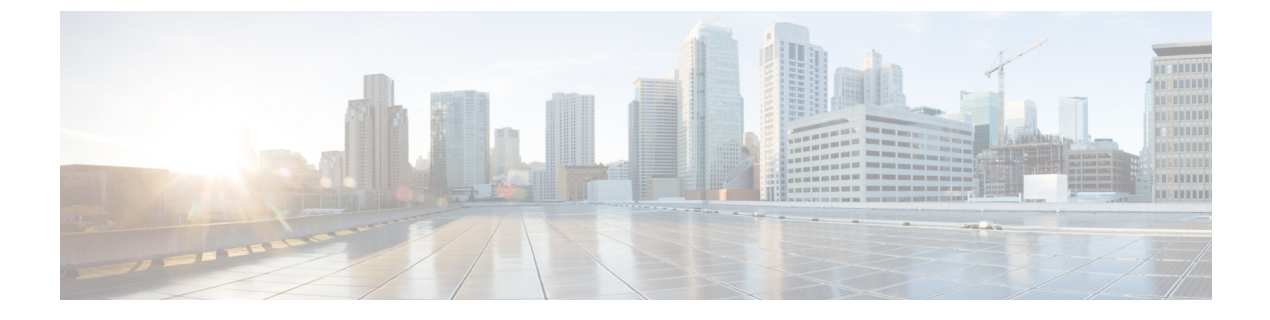

# ルート ピアリングの設定

- ルートピアリングについて (1ページ)
- Open Shortest Path First ポリシー  $(3 \sim ジ)$
- Border Gateway Protocol ポリシー  $(6 \ \ \sim \ )$
- ・クラスタ用の L3extOut ポリシーの選択 (9ページ)
- ルートピアリングのエンドツーエンドフロー (10ページ)
- Cisco Application Centric Infrastructure トランジットルーティング ドメインとして機能する ファブリック (12ページ)
- GUI を使用したルート ピアリングの設定 (13 ページ)
- NX-OS スタイルの CLI を使用したルート ピアリングの設定 (18 ページ)
- ルートピアリングのトラブルシューティング (20ページ)

# ルート ピアリングについて

ルートピアリングは、トランジットの使用例としてより一般的なCisco Application Centric Infrastructure (ACI) ファブリックの特殊ケースで、ルートピアリングによってACIファブリッ クが Open Shortest Path First (OSPF) プロトコルまたは Border Gateway Protocol (BGP) プロト コルのトランジットドメインとして機能できるようになります。ルートピアリングの一般的 な使用例はルート ヘルス インジェクションであり、サーバのロードバランシング仮想 IP が OSPF または内部 BGP (iBGP) を使用して、ACIファブリック外にあるクライアントにアドバ タイズされます。デバイスが接続されている ACI リーフスイッチとピアリングしたり、ルー トを交換したりできるように、ルートピアリングを使用して OSPF ピアリングや BGP ピアリ ングをサーバデバイス上に設定したりすることができます。

次のプロトコルは、ルートピアリングをサポートしています。

- OSPF
- OSPFv3
- iBGPv4
- iBGPv6
- •スタティックルート

次の図に、ルートピアリングの一般的な導入方法を示します。

図 1: 一般的なルート ピアリング トポロジ

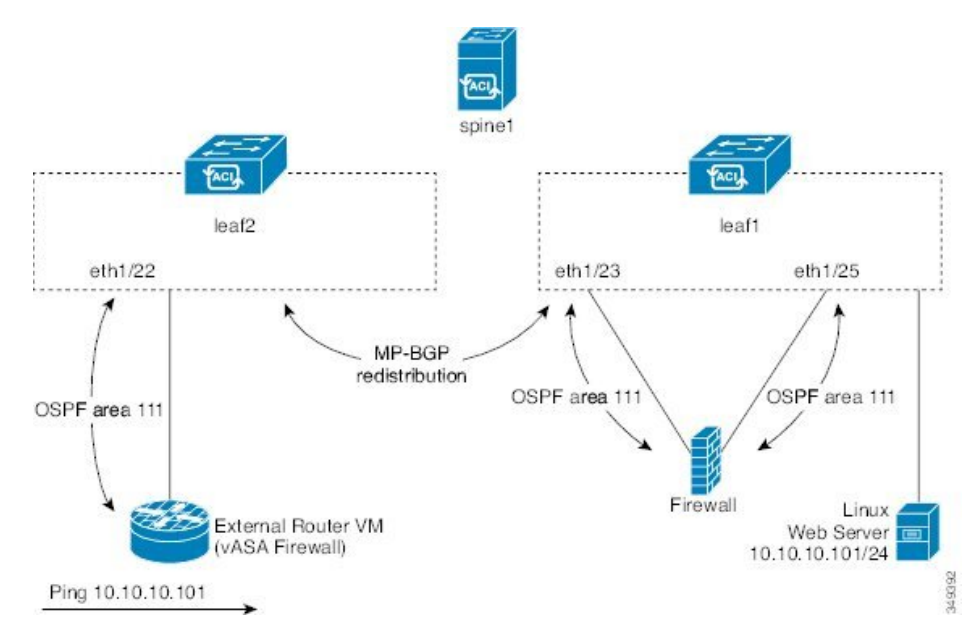

図に示すように、ルートピアリングを設定してサービスグラフを導入することによって、Web サーバのパブリック IP アドレスがファイアウォールを介して外部ルータにアドバタイズされ ます。ファイアウォールの各レッグに OSPF ルーティング ポリシーを導入する必要がありま す。通常、これを行うには、13extout ポリシーを導入します。これにより、Web サーバの到達 可能性情報がファイアウォールを介してボーダーリーフスイッチと外部ルータに OSPF でアド バタイズされるようになります。

ファブリック内のリーフ スイッチ間のルート配布は Multi-Protocol Border Gateway Protocol (MP-BGP)により内部的に実行されます。

ルート ピアリング トポロジのより詳しい例については、ルート ピアリングのエンドツーエン ドフロー (10ページ) を参照してください。

13extOut ポリシーの設定の詳細については、『*Cisco Application Centric Infrastructure Fundamentals Guide*』を参照してください。

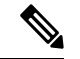

(注) ポイントツーポイントの非ブロードキャストモードは、Adaptive Security Appliance (ASA) ではサポートされていません。Application Policy Infrastructure Controller (APIC) からポイントツーポイントの非ブロードキャストモード設定を削除する必要があります(存在する場合)。

# Open Shortest Path First ポリシー

ルート ピアリングを設定するには、最初に1つ以上の13extout ポリシーを作成し、サービス デバイスを接続するファブリックリーフノードに導入します。これらの13extout ポリシー で、ファブリックリーフで有効にする必要がある Open Shortest Path First (OSPF)のパラメー タを指定します。これらのポリシーは外部通信に使用される13extout ポリシーとよく似てい ます。次の図に、ルート ピアリング オブジェクトの関係を示します。

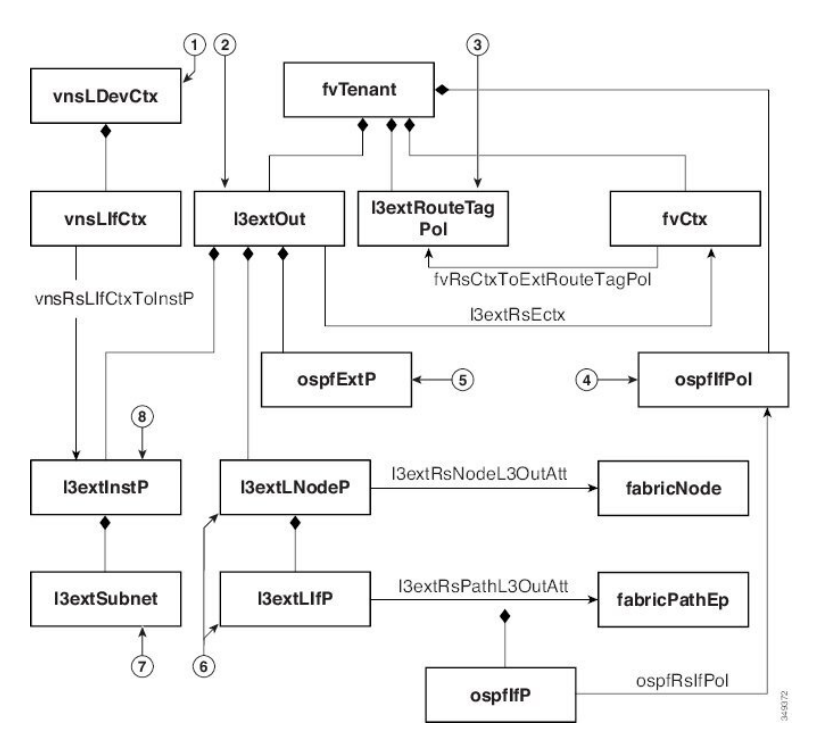

図 2: OSPF ルート ピアリング オブジェクトの関係

- 1. vnsLDevCtx:デバイス選択ポリシー。
- 2. 13extOut:1つのエリアのすべての OSPF ポリシーが含まれます。
- 3. 13extRouteTagPo1:ルートピアリングで必要な各コンテキストには OSPF ループを回避す るための一意のルートタグが必要です。1つのレッグから取得される OSPF ルートは、ルー トタグが異なっていない限り、他のレッグでは取得されません。
- 4. ospfIfPol: インターフェイスごとの OSPF ポリシー。
- 5. ospfExtP:エリアポリシーごとのOSPF。
- 6. 13extLNodeP/13extLIfP:この13extOutを導入するノードまたはポート。
- 7. 13extSubnet:ファブリックに対してエクスポートまたはインポートするサブネット。
- **8.** 13extInstP: プレフィックス ベースの EPG。

次に、13extOut の2つの例(ospfExternal と ospfInternal)を示します。これらのポリシー は、図1:一般的なルートピアリングトポロジ(2ページ)のファイアウォールデバイスの 外部レッグと内部レッグに導入されます。13extOut ポリシーは、ファブリック リーフがトラ フィックを分類する方法と、サービスデバイスに対してルートをインポートまたはエクスポー トする方法も制御する1つ以上のプレフィックスベースのEPG(13extInstP)を指定します。 13extOut ポリシーには、そのポリシーの下で指定される OSPF のエリアごとのポリシー (ospfExtP)と1つ以上のOSPF インターフェイスポリシー(ospfIfPol)が含まれています。

次に、値「100」で設定される area-Id を持つ OSPF エリアの例を示します。

<ospfExtP areaId="100" areaType="regular" areaCtrl="redistribute"/>

エリア タイプは「regular」に設定し、エリア制御属性は「redistribute」に設定します。

OSPF インターフェイス ポリシーで、1 つ以上の OSPF インターフェイス タイマーを指定しま す。

<ospfIfPol name="ospfIfPol" ctrl="mtu-ignore" nwT="bcast" xmitDelay="1" helloIntvl="10"
 deadIntvl="40" status="created,modified"/>

デフォルト タイマーが正常であれば、このポリシーを指定する必要はありません。このポリ シーでは、特定のタイマーをデフォルト値から変更し、次の関係を使用することによって、1 つ以上のインターフェイスに関連付けることができます。

<13extRsPathL3OutAtt tDn="topology/pod-1/paths-101/pathep-[eth1/25]" ifInstT="ext-svi" encap="vlan-3844" addr="30.30.30.100/28" mtu="1500"/>

13extRsPathL3OutAttの関係の属性は次のとおりです。

- ifInstT:論理インターフェイスタイプ。通常は「ext-svi」。
- encap:このインターフェイスを作成するときは VLAN カプセル化を指定する必要があり ます。カプセル化はサービスデバイスにプッシュされます。
- addr:この13extOutを導入するファブリックリーフで作成されたSVIインターフェイスのIPアドレス。

次のポリシーで、13extOut ポリシーをどこに導入するかを制御します。

13extOut ポリシーは、サービス デバイスが接続されているリーフ ポートと同じものに導入す る必要があります。

scope=import-security 属性は次を実行します。

- データプレーン内のトラフィックのフローを制御する
- ・このルートをアドバタイズする外部デバイスへのディレクティブとして機能する

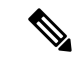

(注) ルートピアリングを正しく動作させるには、13extRsPathL3OutAttの関係が、デバイスを 表す vnsCDevの下の RsCIfPathAttの関係と同じファブリックの宛先を指している必要が あります。

OspfExternal ポリシー

OspfInternal ポリシー

## 仮想サービス

```
<polUni>
  <fvTenant name="common">
   <fvCtx name="commonctx">
      <fvRsCtxToExtRouteTagPol tnL3extRouteTagPolName="myTagPol"/>
   </fvCtx>
   <l3extRouteTagPol tag="212" name="myTagPol"/>
   <l3extOut name="OspfExternal" status="created,modified">
      <l3extLNodeP name="bLeaf-101">
        <l3extRsNodeL3OutAtt tDn="topology/pod-1/node-101" rtrId="180.0.0.8/28"/>
        <l3extLIfP name="portIf">
          <l3extRsPathL3OutAtt tDn="topology/pod-1/paths-101/pathep-[eth1/23]"
           ifInstT="ext-svi" encap="vlan-3843" addr="40.40.40.100/28" mtu="1500"/>
          <ospfIfP authKey="tecom" authType="md5" authKeyId='1'>
            <ospfRsIfPol tnOspfIfPolName="ospfIfPol"/>
          </ospfIfP>
        </l3extLIfP>
     </l3extLNodeP>
      <ospfExtP areaId="100" areaType="regular" areaCtrl="redistribute"/>
      <l3extInstP name="ExtInstP">
       <l3extSubnet ip="40.40.40.100/28" scope="import-security"/>
        <l3extSubnet ip="10.10.10.0/24" scope="import-security"/>
     </l3extInstP>
      <l3extRsEctx tnFvCtxName="commonctx"/>
   </l3extOut>
   <ospfIfPol name="ospfIfPol" ctrl="mtu-ignore" nwT="bcast" xmitDelay="1" helloIntvl="10"</pre>
      deadIntvl="40" status="created,modified"/>
 </fvTenant>
</polUni>
<polUni>
  <fvTenant name="tenant1">
   <l3extRouteTagPol tag="213" name="myTagPol"/>
   <fvCtx name="tenant1ctx1">
     <fvRsCtxToExtRouteTagPol tnL3extRouteTagPolName="myTagPol"/>
   </fvCtx>
   <l3extOut name="OspfInternal" status="created,modified">
     <l3extLNodeP name="bLeaf-101">
        <l3extRsNodeL3OutAtt tDn="topology/pod-1/node-101" rtrId="180.0.0.11"/>
        <l3extLIfP name="portIf">
          <l3extRsPathL3OutAtt tDn="topology/pod-1/paths-101/pathep-[eth1/25]"
           ifInstT="ext-svi" encap="vlan-3844" addr="30.30.30.100/28" mtu="1500"/>
          <ospfIfP authKey="tecom" authType="md5" authKeyId='1'>
            <ospfRsIfPol tnOspfIfPolName="ospfIfPol"/>
          </ospfIfP>
        </13extLTfP>
      </l3extLNodeP>
```

```
<ospfExtP areaId="100" areaType="regular" areaCtrl="redistribute"/>
<l3extInstP name="IntInstP">
<l3extSubnet ip="30.30.30.100/28" scope="import-security"/>
<l3extSubnet ip="20.20.0/24" scope="import-security"/>
</l3extInstP>
<l3extRsEctx tnFvCtxName="tenantlctx1"/>
</l3extOut>
<ospfIfPol name="ospfIfPol" ctrl="mtu-ignore" nwT="bcast" xmitDelay="1" helloIntvl="10"</pre>
```

```
deadIntvl="40" status="created,modified"/>
</fvTenant>
</polUni>
```

OspfExternalInstPポリシーは、プレフィクスの40.40.100/28と10.10.10.0/24をプレフィクスベースのエンドポイントのアソシエーションに使用する必要があることを指定します。また、このポリシーは、プレフィックスの20.20.20.0/24をサービスデバイスにエクスポートするようにファブリックに指示します。

```
<13extInstP name="OspfExternalInstP">
<13extSubnet ip="40.40.40.100/28" scope="import-security"/>
<13extSubnet ip="10.10.10.0/24" scope="import-security"/>
<13extSubnet ip="20.20.20.0/24" scope="export"/>
</13extInstP>
```

bleaf-101 ポリシーは、この 13extOut ポリシーを導入する場所を制御します。

仮想サービスはルートピアリングとともに導入できますが、vnscIfオブジェクトでの 13extRsPathL3OutAtt 検証は実行されません。このデータパスは、13extOut オブジェ クトが仮想サービスデータが接続されている正しいリーフに導入されている場合にの み動作します。

# Border Gateway Protocol ポリシー

内部 Border Gateway Protocol (iBGP) を使用してデバイスの外部インターフェイスにルートピアリングを設定し、内部インターフェイスに静的ルートを設定できます。追加設定なしにデバイスの内部インターフェイスと外部インターフェイスの両方に iBGP を設定することはできません。これは、インターフェイスが異なる自律システムに存在する必要があり、相互自律システム再配布ポリシーをプッシュダウンしないためです。

次の図に、ルート ピアリング オブジェクトの関係を示します。

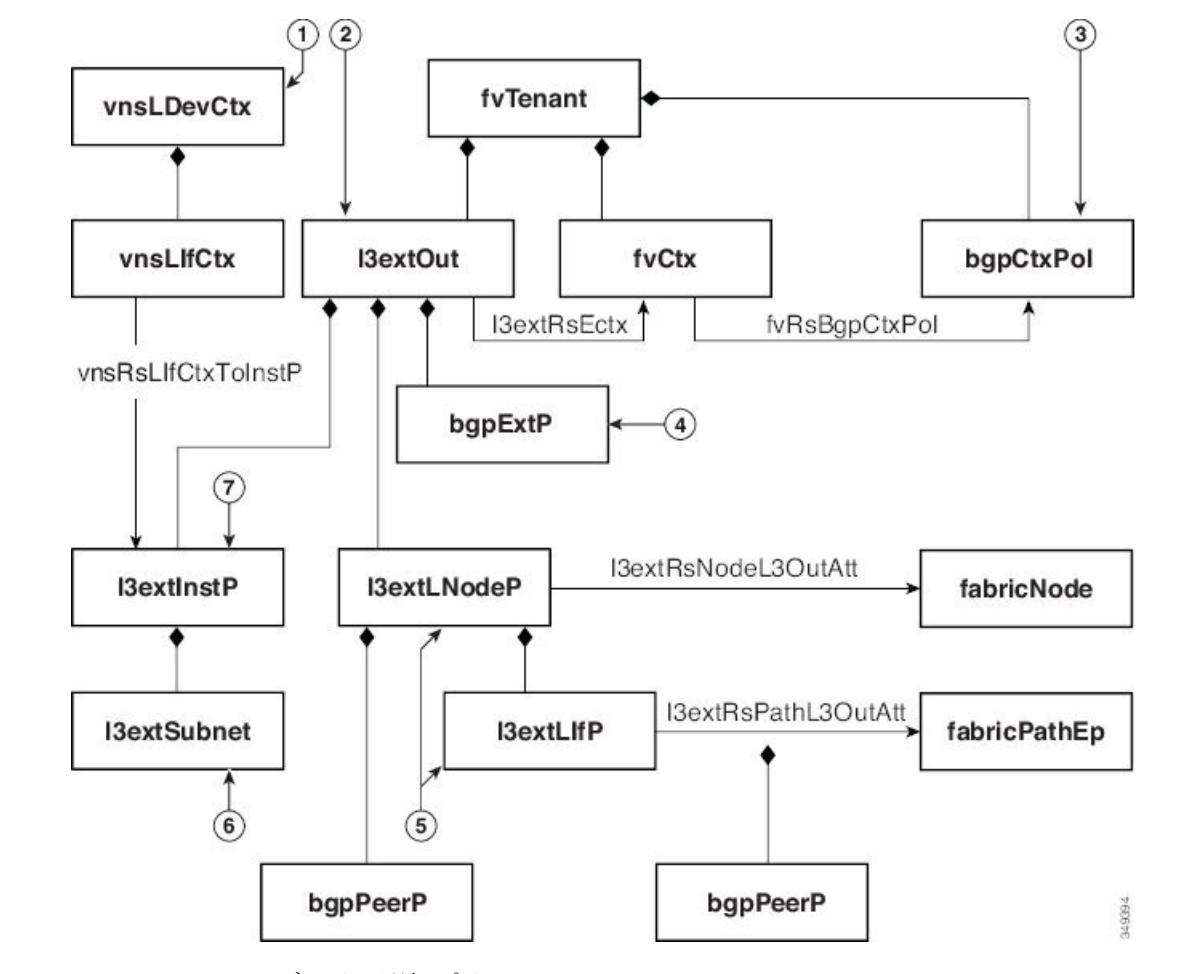

図 3: iBGP ルート ピアリング オブジェクトの関係

- 1. vnsLDevCtx:デバイス選択ポリシー。
- 2. 13extOut: 単一の自律システム用のすべての BGP ポリシーが含まれます。
- 3. bgpCtxPol:コンテキスト単位のBGPタイマー。
- 4. bgpExtP: ASN ポリシー単位の BGP。
- 5. 13extLIfP/13extLNodeP:これらのエンドポイントグループ(EPG)を導入するノードまた はポートを制御します。
- 6. 13extSubnet:ファブリックからのエクスポートするサブネットとファブリックにインポートするサブネット。
- 7.  $13extInstP: \mathcal{T} \vee \mathcal{T} \vee \mathcal{T} \times \mathcal{O} EPG_{\circ}$

次のポリシーは、外部インターフェイスに iBGPv4/v6 を設定します。

```
<polUni>
  <fvTenant name="common">
   <fvCtx name="commonctx">
        <fvCtx name="commonctx">
        <fvRsBgpCtxPol tnBgpCtxPolName="timer-3-9"/>
```

```
<fvRsCtxToExtRouteTagPol tnL3extRouteTagPolName="myTagPol"/>
   </fvCtx>
   <l3extRouteTagPol tag="212" name="myTagPol"/>
   <bgpCtxPol grCtrl="helper" holdIntvl="9" kaIntvl="3" name="timer-3-9" staleIntvl="30"/>
   <l3extOut name="BgpExternal" status="created,modified">
      <l3extLNodeP name="bLeaf-101">
       <!-- <bgpPeerP addr="40.40.102/32 "ctrl="send-com"/> -->
       <l3extRsNodeL3OutAtt tDn="topology/pod-1/node-101" rtrId="180.0.0.8/28>"
          <l3extLoopBackIfP addr="50.50.50.100/32"/>
        </l3extRsNodeL3OutAtt>
       <l3extLIfP name="portIf">
          <l3extRsPathL3OutAtt tDn="topology/pod-1/paths-101/pathep-[eth1/23]"
            ifInstT="ext-svi" encap="vlan-3843" addr="40.40.40.100/28 "mtu="1500">
            <bgpPeerP addr="40.40.40.102/32 "ctrl="send-com"/>
          </l3extRsPathL3OutAtt>
        </l3extLIfP>
     </l3extLNodeP>
     <br/>
hopExtP/>
      <l3extInstP name="ExtInstP">
       <l3extSubnet ip="40.40.40.100/28 "scope="import-security"/>
       <l3extSubnet ip="10.10.10.0/24 "scope="import-security"/>
       <l3extSubnet ip="20.20.20.0/24 "scope="export-rtctrl"/>
     </l3extInstP>
      <l3extRsEctx tnFvCtxName="commonctx"/>
   </l3extOut>
 </fvTenant>
</polUni>
```

iBGP ピアは、物理インターフェイス レベルまたはループバック レベルで設定できます。次 に、物理インターフェイス レベルで設定された iBGP ピアの例を示します。

```
xtLIfP name="portIf">
<l3extLIfP name="portIf">
<l3extRsPathL3OutAtt tDn="topology/pod-1/paths-101/pathep-[eth1/23]"
ifInstT="ext-svi" encap="vlan-3843" addr="40.40.40.100/28 "mtu="1500">
<bgpPeerP addr="40.40.40.102/32 "ctrl="send-com"/>
</l3extRsPathL3OutAtt>
</l3extLIfP>
```

この場合、ファブリック上で実行するiBGPプロセスはスイッチ仮想インターフェイス(SVI) IPアドレス 40.40.100/28 を使用して、ネイバーとピアリングします。ネイバーは、IPアドレス 40.40.102/32 のサービス デバイスです。

次に、iBGP ピアの定義が論理ノードレベル(13extLNodePの下)に移動され、ループバック インターフェイスが作成されている例を示します。

この例では、iBGPプロセスはループバックアドレスを使用してネイバーとピアリングします。 ループバックが設定されていない場合は、ファブリックは rtrId で指定された IP アドレスを使 用してネイバーとピアリングします。

```
次に、デバイスの内部インターフェイス用にファブリック上で静的ルートを設定する例を示し
ます。
<polUni>
  <fvTenant name="tenant11">
   <l3extOut name="StaticInternal" status="created,modified">
     <l3extLNodeP name="bLeaf-201">
       <l3extRsNodeL3OutAtt tDn="topology/pod-1/node-101" rtrId="180.0.0.11>"
         <ipRouteP ip="20.20.20.0/24>"
           <ipNexthopP nhAddr="30.30.30.102/32"/>
         </ipRouteP>
       </l3extRsNodeL3OutAtt>
       <l3extLIfP name="portIf">
         <l3extRsPathL3OutAtt tDn="topology/pod-1/paths-101/pathep-[eth1/25]"
           ifInstT="ext-svi" encap="vlan-3844" addr="30.30.30.100/28 "mtu="1500"/>
       </l3extLIfP>
     </l3extLNodeP>
     <l3extInstP name="IntInstP">
       <l3extSubnet ip="20.20.20.0/24 "scope="import-security"/>
     </l3extInstP>
     <l3extRsEctx tnFvCtxName="tenant1ctx1"/>
   </l3extOut>
 </fvTenant>
</polUni>
```

# クラスタ用の L3extOut ポリシーの選択

特定の13extOutポリシーを、選択ポリシーvnsLIfCtxを使用して論理デバイスのインターフェ イスに関連付けることができます。次に、これを実現する例を示します。

vnsRsLIfCtxToInstPの関係を使用して、サービスデバイスのこのレッグと関連付ける特定のプレフィックスベースのEPG(13extInstP)を選択します。この関係に、redistributeプロトコル再配布プロパティを指定できます。redistribute プロパティのデフォルト値は「ospf,bgp」です。redistributeをデフォルト値のままにすると、各レッグで設定されているルーティングプロトコルが Application Policy Infrastructure Controller(APIC)によって自動検出され、適切な再配布設定にプッシュされます。自動設定は、常にInterior Gateway Protocol(OSPF)から外部 ゲートウェイ プロトコル (BGP) に再配布します。

静的または接続済みといった特定の再配布設定を使用する場合は、それらの設定をこの関係に 追加します。たとえば、redistribute="ospf,bgp,static"は、自動検出設定と redistribute-staticをサービスデバイスにプッシュします。 このプロパティをデフォルト値を含まない特定の値(たとえば、 redistribute="ospf,static,connected")に設定すると、それらの設定がそのままサービスデ バイスにプッシュされます。これは、APICによって選択されたデフォルト値を上書きする場 合に役に立ちます。

```
(注)
     この関係は 13extout 自体でなく、EPG(13extInstP)を指します。これは、13extout ポ
     リシーにはこのような EPG が複数存在する可能性があり、別のデバイス選択ポリシーが
    それらの EPGを指していることがあるためです。これにより、さまざまなサービス グラ
     フによってインポートまたはエクスポートされるプレフィックスを細かく制御できます。
  関連付けられた具象デバイスには vnsRsCIfPathAtt オブジェクトが必要です。このオブジェク
  トでは、デバイスを同じファブリックリーフに導入します(下記参照)。
 <vnsCDev name="ASA">
    <vnsClf name="Gig0/0">
      <vnsRsCIfPathAtt tDn="topology/pod-1/paths-101/pathep-[eth1/23]"/>
    </vnsCTf>
    <vnsCIf name="Gig0/1">
      <vnsRsCIfPathAtt tDn="topology/pod-1/paths-101/pathep-[eth1/25]"/>
    </vnsClf>
 </vnsCDev>
```

(注) ルートピアリングを設定した場合は、vnsLIfCtxセレクタにブリッジドメインを設定す る必要がありません。ブリッジドメインの関係(vnsRsLIfCtxToBD)と13extInstPの関係 (vnsRsLIfCtxToInstP)の両方を設定しようとすると、エラーになります。

# ルート ピアリングのエンドツーエンド フロー

次の図に、ルートピアリングがエンドツーエンドでどのように動作するかを示します。

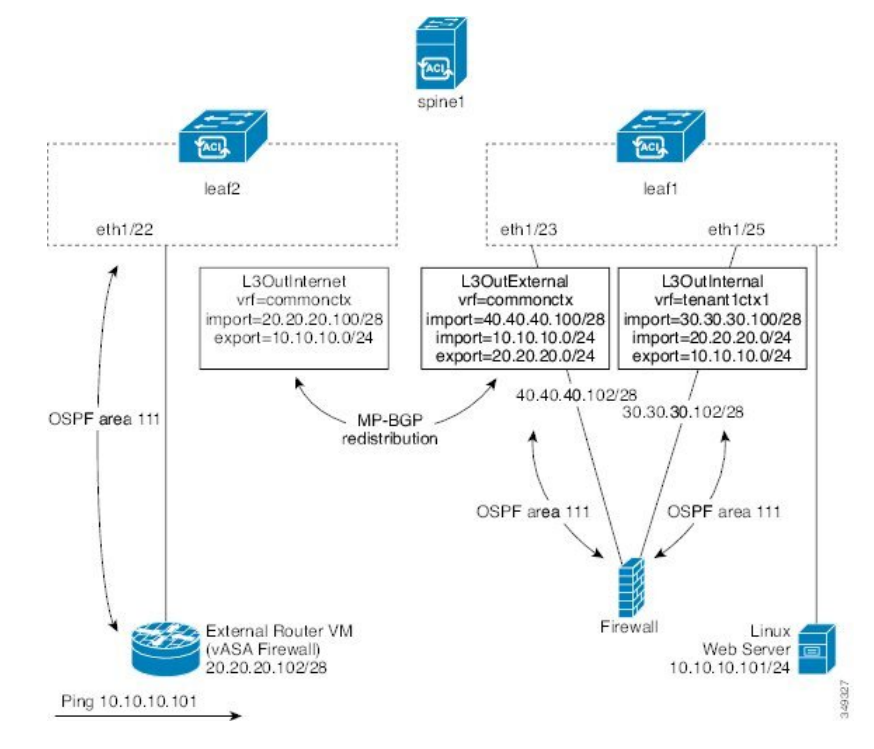

#### 図 4: ルート ピアリングのエンドツーエンド フロー

この図には、ルート ピアリングを使用して Linux Web サーバの IP アドレスが外部ルータにア ドバタイズされる、単一スパイン スイッチ トポロジである 2 台のリーフ スイッチの例が示さ れています。Linux Web サーバは IP アドレス 10.10.10.101 にあり、leaf1 に接続する ESX サー バ上でホストされています。通常のブリッジドメインベースのエンドポイントグループ(EPG) が導入されており、Web サーバから発信されるトラフィックを表しています。

2 アームのルーティング可能なファイアウォールから構成され、両方のアームを leaf1 に接続 したサービス グラフを導入します。ファイアウォール デバイスでは、Virtual Routing and Forwarding (VRF) 分割が行われています。つまり、ファイアウォールの各アームが異なる VRF のリーフ (コンテキスト)に接続されています。VRF 分割は、トラフィックがリーフ スイッ チによって短絡されるのではなく、サービスデバイスを通じて確実にルーティングされるよう にするために必要です。外部トラフィックはleaf2 に導入されている l3extout (L3outInternet) で表されます。このシナリオでは、leaf2 をファブリックの境界リーフスイッチと見なすこと ができます。L3outInternet と Web サーバ EPG 間にコントラクトを導入できます。このコン トラクトは、ファイアウォールデバイスを含むサービス グラフに関連付けられます。

Web サーバルートを外部にパブリッシュするには、2つの13extOut (L3OutExternal と L3OutInternal) を、サービスデバイスを接続するリーフスイッチポートに展開します。その 結果、Open Shortest Path First (OSPF) ピアリングセッションが、両方のコンテキスト (commonctx と tenant1ctx1) のリーフスイッチとファイアウォール間で確立されます。これらの13extOut の export 属性が境界リーフスイッチへのルーティング情報のアドバタイズ方法を制御します。 ルートはマルチプロトコル Border Gateway Protocol (MP-BGP)の再配布を使用して、ファブリッ クリーフスイッチの間で内部的に交換されます。 最終的に、別の OSPF セッションを使用して Web サーバ ルートが外部ルータ(IP アドレス 20.20.20.102) にアドバタイズされます。これにより、静的ルートを手動で設定することなく、 外部ルータから Web サーバを ping できるようになります。

# **Cisco Application Centric Infrastructure** トランジット ルー ティング ドメインとして機能するファブリック

Cisco Application Centric Infrastructure (ACI) ファブリックをトランジット ルーティング ドメ インとして導入できるので、ACIの受渡しポイント (POD) が他のPOD間のトランジットルー ティングドメインとして機能している場合に便利です。次の図に、2つの境界リーフスイッチ への2つの外部 13extOut (L3OutInternet と L3OutInternet2) の展開を示します。これらの 3extOut 間には関連付けられているコントラクトがあり、そのコントラクトはファイアウォー ルサービス デバイスを含む単一ノードのサービス グラフに適用されています。

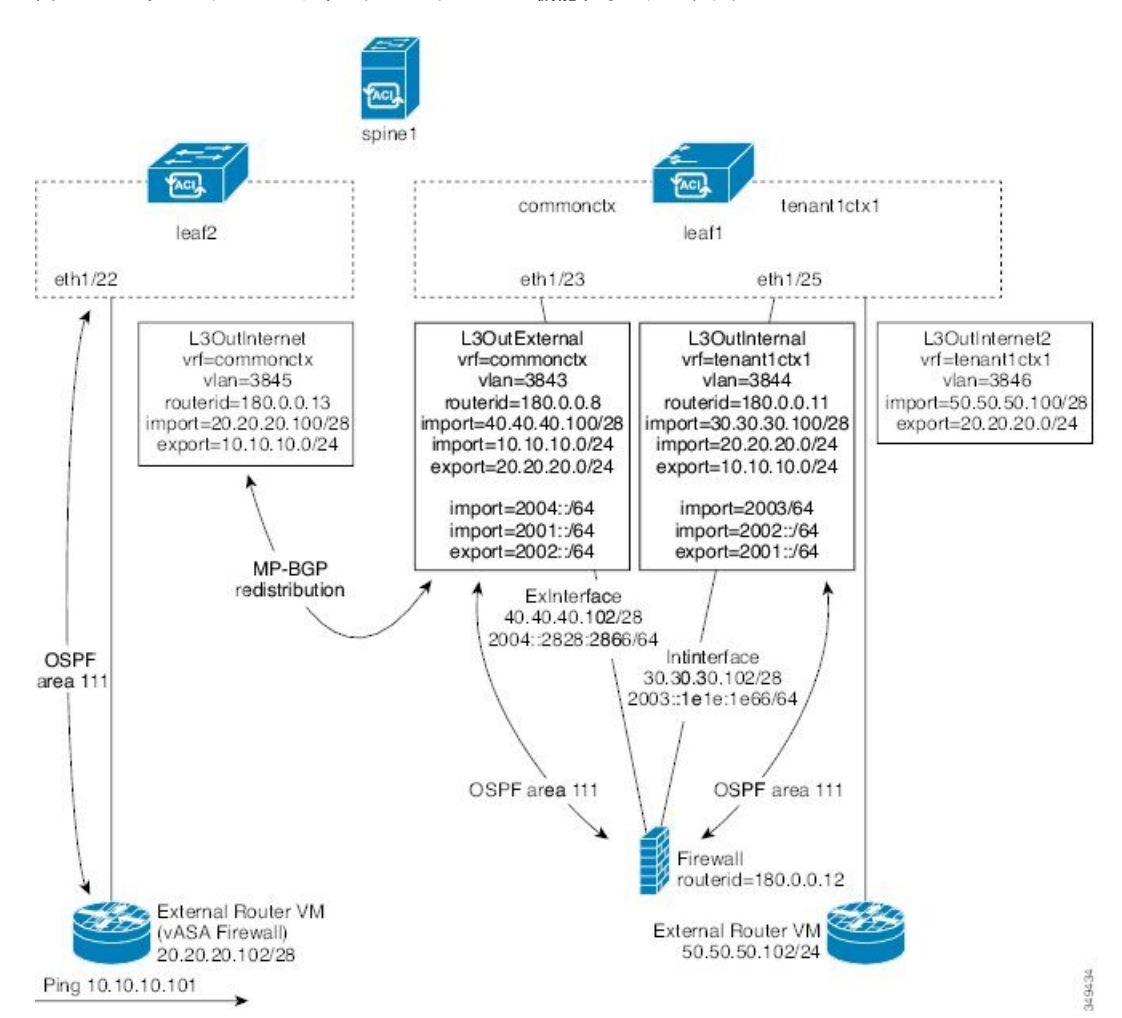

図 5: ACI トランジット ルーティング ドメインとして機能するファブリック

2 つの追加 13extOut は、ファイアウォール デバイスの外部レッグと内部レッグに導入され、 それらの間に Open Shortest Path First (OSPF) ピアリング セッションを確立します。インポー ト セキュリティ制御 (import-security 属性) を適切に設定することで、境界リーフスイッチ への ACI ファブリックの通過を許可するルートを制御できます。

# GUI を使用したルート ピアリングの設定

ルートピアリングを設定するには、次のタスクを実行する必要があります。

1. デバイスとCisco Application Centric Infrastructure (ACI) ファブリック間のカプセル化 VLAN に使用するスタティック VLAN プールを作成します。

GUIを使用したスタティック VLAN プールの作成 (13ページ)を参照してください。

2. デバイスの場所(リーフノード/パス)と VLAN プールを結びつける外部ルーテッドドメ インを作成します。

GUIを使用した外部ルーテッドドメインの作成(14ページ)を参照してください。

3. ルート ピアリングで ACI ファブリックのルーティング設定を指定するために使用する外 部ルーテッド ネットワークを作成します。

GUIを使用した外部ルーテッドネットワークの作成(15ページ)を参照してください。

- デバイスで使用するルータ ID を指定する新しいルータ設定を作成します。
   GUI を使用したルータ設定の作成 (17 ページ) を参照してください。
- サービスグラフのアソシエーションを作成します。これには、外部ルーテッドネットワークポリシーおよびルータ設定とデバイス選択ポリシーの関連付けが含まれます。
   「GUIを使用したサービスグラフアソシエーションの作成(17ページ)」を参照してください。

## GUI を使用したスタティック VLAN プールの作成

外部ルーテッドネットワーク設定を作成する前に、デバイスとファブリック間のカプセル化 VLAN に使用するスタティック VLAN プールを作成する必要があります。

- ステップ1 メニューバーで、[Fabric] > [Access Policies] の順に選択します。
- ステップ2 [Navigation] ペインで、[Pools] > [VLAN] の順に選択します。
- ステップ3 [Work] ペインで、[Actions] > [Create VLAN Pool] の順に選択します。
- **ステップ4** [Create VLAN Pool] ダイアログボックスで、下記で指定している項目を除き、必要に応じてフィールドに 入力します。
  - a) [Allocation Mode] オプション ボタンでは [Static Allocation] を選択します。
  - b) [Encap Blocks] セクションでは、[+] をクリックします。

ステップ5 [Create Ranges] ダイアログボックスで、一意の VLAN 範囲を入力し、[OK] をクリックします。 ステップ6 [Create VLAN Pool] ダイアログボックスで、[Submit] をクリックします。

## GUI を使用した外部ルーテッド ドメインの作成

デバイスの場所 (リーフ ノード/パス) とルート ピアリング用に作成するスタティック VLAN プールを結びつける外部ルーテッド ドメインを作成する必要があります。

- **ステップ1** メニュー バーで、[ファブリック(FABRIC)]>[アクセス ポリシー(Access Policies)] の順に選択しま す。
- ステップ2 ナビゲーションウィンドウで、[スイッチポリシー(Switch Policies)]を右クリックして、[インターフェイス、PC、VPCの設定(Configure Interface, PC, and VPC)]を選択します。
- **ステップ3** [Configure Interface, PC, and VPC] ダイアログボックスで、Application Policy Infrastructure Controller (APIC) に接続されるスイッチ ポートを設定し、次の操作を実行します。
  - a) スイッチ図の横にある大きい [+] アイコンをクリックし、新しいプロファイルを作成して VLAN を APIC 用に設定します。
  - b) [Switches] フィールドのドロップダウンリストから、APIC を接続するスイッチのチェックボックス をオンにします
  - c) [Switch Profile Name] フィールドに、プロファイルの名前を入力します。
  - d) [+] アイコンをクリックして、ポートを設定します。
  - e) [Interface Type] 領域で、[Individual] オプション ボタンが選択されていることを確認します。
  - f) [Interfaces] フィールドで、APIC が接続されるポートを入力します。
  - g) [Interface Selector Name] フィールドに、ポート プロファイルの名前を入力します。
  - h) [Interface Policy Group] フィールドで、[Create One] オプション ボタンをクリックします。
  - i) [Attached Device Type] ドロップダウン リストで、[External Routed Devices] を選択します。
  - j) [Domain] オプション ボタンでは、[Create One] オプション ボタンをクリックします。
  - k) [Domain Name] フィールドに、ドメイン名を入力します
  - VLAN プールを前に作成していた場合は、[VLAN]オプションボタンとして、[Choose One]オプショ ンボタンをクリックします。その他の場合は、[Create One] オプションボタンをクリックします。

既存の VLAN プールを選択する場合は、[VLAN Pool] ドロップダウン リストで、VLAN プールを選 択します。

VLAN プールを作成する場合は、[VLAN Range] フィールドに VLAN 範囲を入力します。

- m) [Save] をクリックし、[Save] をもう一度クリックします。
- n) [送信 (Submit)]をクリックします。

## GUI を使用した外部ルーテッド ネットワークの作成

外部ルーテッドネットワークは、ルート ピアリングでCisco Application Centric Infrastructure (ACI) ファブリックのルーティング設定を指定します。

- ステップ1 メニューバーで、[Tenants] > [All Tenants] の順に選択します。
- ステップ2 [Work] ペインで、テナントの名前をダブルクリックします。
- ステップ3 [Navigation] ペインで、[tenant\_name] > [Networking] > [External Routed Networks] を選択します。
- **ステップ4** [Work] ペインで、[Actions] > [Create Routed Outside] を選択します。
- **ステップ5** [Create Routed Outside] ダイアログボックスで、下記で指定している項目を除き、必要に応じてフィールドに入力します。
  - a) ダイナミックルーティングの場合は、[BGP] チェックボックスまたは[OSPF] チェックボックスをオ ンにします。

Open Shortest Path Firs (OSPF)の場合は、追加の OSPF 固有のフィールドに入力します。

- b) [Private Network] ドロップダウン リストで、デバイスがルートを交換するプライベート ネットワー クを選択します。
- c) [External Routed Domain] ドロップダウン リストで、ルート ピアリング用に作成した外部ルーテッド ドメインを選択します。
- d) [Nodes and Interfaces Protocol Profiles] セクションで、[+] をクリックします。
- **ステップ6** [Create Node Profile] ダイアログボックスで、下記で指定している項目を除き、必要に応じてフィールド に入力します。
  - a) [Nodes] セクションで、[+] をクリックします。
- **ステップ7** [Select Node] ダイアログボックスで、下記に指定している項目を除き、必要に応じてフィールドに入力 します。
  - a) [Node ID] ドロップダウン リストで、デバイスを接続するノード ID を選択します。
    - ・物理デバイスの場合は、物理デバイスをファブリックに接続するノードのIDにする必要があります。
    - ・仮想デバイスの場合は、仮想マシンをホストしているサーバが接続するノードの ID にする必要 があります。
  - b) [Router ID] フィールドに、ACI ファブリックがルーティング プロトコル プロセスで使用するルータ ID を入力します。
  - c) ACI ファブリックとデバイスの間でスタティック ルーティングを使用する場合は、[Static Routes] セ クションで [+] をクリックします。それ以外の場合は、ステップ 10 (16 ページ) に進みます。
- **ステップ8** [Create Static Route] ダイアログボックスで、下記で指定している項目を除き、必要に応じてフィールドに 入力します。
  - a) [Prefix] セクションには、静的ルートのプレフィックスを入力します。
  - b) [Next Hop Addresses] セクションでは、[+] をクリックします。
  - c) 静的ルートのネクスト ホップ IP アドレスを入力します。

d) [Update] をクリックします。

- **ステップ9** [OK] をクリックします。
- **ステップ10** [Select Node] ダイアログボックスで、[OK] をクリックします。
- ステップ11 ダイナミックルーティングプロトコルとしてデバイスで BGP を使用する場合は、[BGP Peer Connectivity Profiles] セクションで、[+] をクリックします。それ以外の場合は、ステップ14 (16ページ) に進みます。
- **ステップ12** [Create Peer Connectivity Profile] ダイアログボックスで、下記で指定している項目を除き、必要に応じて フィールドに入力します。
  - a) [Peer Address] フィールドで、BGP セッションを確立するデバイスの IP アドレスであるピア アドレ スを入力します。
- **ステップ13** [Create Peer Connectivity Profile] ダイアログボックスで、[OK] をクリックします。
- ステップ14 [Interface Profiles] セクションで、[+] をクリックします。
- **ステップ15** [Create Interface Profile] ダイアログボックスで、必要に応じてフィールドに入力します。
  - a) ダイナミック ルーティング プロトコルとして OSPF を使用する場合は、OSPF プロファイル情報を 入力します。
- ステップ16 [Interface] セクションでは、[SVI] タブを選択します。
- **ステップ17** [Interface] セクションで、[+] をクリックします。
- **ステップ18** [Select SVI Interface] ダイアログボックスで、下記に指定している項目を除き、必要に応じてフィールド に入力します。
  - a) [Path Type] オプション ボタンでは、デバイスのファブリックへの接続方法と一致するタイプを選択 します。
  - b) [Path] ドロップダウン リストで、デバイスをファブリックに接続するパスを選択します。
    - ・物理デバイスの場合は、物理デバイスをファブリックに接続するパスです。
    - •仮想デバイスの場合は、仮想マシンをホストしているサーバを接続するパスです。
  - c) [Encap] フィールドで、カプセル化 VLAN を指定します。
  - d) [IP Address] フィールドで、ファブリック SVI インターフェイスで使用する IP アドレスを指定します。
  - e) [MTU (bytes)] フィールドで、最大伝送ユニット サイズをバイト単位で指定します。

デフォルト値の「inherit」の場合、ACIではデフォルト値の「9000」が使用され、リモートデバイス では通常はデフォルト値の「1500」が使用されます。異なるMTU値を指定すると、ACIとリモート デバイス間のピアリングで問題が発生する可能性があります。リモートデバイスのMTU値を「1500」 に設定した場合は、リモートデバイスのL3Out オブジェクトのMTU値を「9000」に設定してACI のMTU値と一致させます。

- ステップ19 [OK] をクリックします。
- **ステップ20** [Create Interface Profile] ダイアログボックスで、[OK] をクリックします。
- **ステップ21** [Create Node Profile] ダイアログボックスで、[OK] をクリックします。
- ステップ22 [Create Routed Outside] ダイアログボックスで、[Next] をクリックします。

- ステップ23 [External EPG Networks] セクションで、[+] をクリックします。
- **ステップ24** [Create External Network] ダイアログボックスで、下記で指定している項目を除き、必要に応じてフィールドに入力します。
  - a) [Subnet] セクションで、[+] をクリックします。
- **ステップ25** [Create Subnet] ダイアログボックスで、下記で指定している項目を除き、必要に応じてフィールドに入力 します。
  - a) [IP Address] フィールドに IP アドレスまたはサブネットマスクを入力します。

サブネットマスクは、従来のルーティングプロトコル設定で定義するネットワークステートメント と同等です。

- ステップ26 [OK] をクリックします。
- ステップ27 (任意) 必要に応じて、さらにサブネットを作成します。
- ステップ28 [Create External Network] ダイアログボックスで、[OK] をクリックします。
- ステップ29 [Create Routed Outside] ダイアログボックスで、[Finish] をクリックします。

## GUI を使用したルータ設定の作成

ルーティングプロトコル設定の一部として、デバイスで使用するルータ ID を指定する必要があります。

- ステップ1 メニューバーで、[Tenants] > [All Tenants] の順に選択します。
- ステップ2 [Work] ペインで、テナントの名前をダブルクリックします。
- ステップ3 [Navigation] ペインで、テナント名 > [Services] > [L4-L7] > [Router configurations] を選択します。
- ステップ4 [Work] ペインの [Router Configurations] テーブルで、[+] をクリックします。
- **ステップ5** デバイスでルータ ID として使用する IP アドレスを入力します。
- **ステップ6** [更新(Update)]をクリックします。

## GUI を使用したサービス グラフ アソシエーションの作成

サービス グラフのアソシエーションを作成する必要があります。これには、外部ルーテッド ネットワーク ポリシーおよびルータ設定とデバイス選択ポリシーの関連付けが含まれます。

- ステップ1 メニューバーで、[テナント(Tenants)] > [すべてのテナント(ALL Tenants)] の順に選択します。
- ステップ2 [Work] ペインで、テナントの名前をダブルクリックします。

ステップ3 ナビゲーションウィンドウで、[テナント(Tenant)]/テナント名(*tenant\_name*)]>[サービス(Services)]> [L4-L7]>[デバイス選択ポリシー(Device Selection Policies)]>*[*デバイス選択ポリシー (*device\_selection\_policy*)]の順に選択します。

- ステップ4 ナビゲーションウィンドウで、[テナント名(tenant\_name)]>[L4~L7サービス(L4-L7 Services)]>[デ バイス選択ポリシー(Device Selection Policies)]>[デバイス選択ポリシー(device\_selection\_policy)]の順 に選択します。[デバイス選択ポリシー(device\_selection\_policy)]は、Cisco Application Centric Infrastructure (ACI)ファブリックでルートピアリングを実行する際に使用するデバイス選択ポリシーです。
- ステップ5 [Work] ペインの [properties] セクションにある [Router Config] ドロップダウン リストで、ルーティング ピアリング用に作成したルータ設定を選択します。
- **ステップ6** [Navigation] ペインで、選択したデバイス選択ポリシーを展開し、ACIファブリックとピアリングするイン ターフェイスを選択します。
- **ステップ7** [Work]ペインの[properties] セクションにある [Associated Network] オプションボタンで、[L3 External Network] を選択します。
- **ステップ8** [L3 External Network] ドロップダウン リストで、ルート ピアリング用に作成した外部ルーテッド ネット ワークを選択します。

次のように変更されます。

- 外部ルーテッドネットワークと関連付けたインターフェイスのカプセル化 VLAN が、外部ルーテッドネットワーク インターフェイス プロファイルの一部として設定した VLAN と一致するようにプログラミングされる
- 外部ルーテッドネットワークインターフェイスとルーティングプロトコル設定がルーフ スイッチにプッシュされる
- ルーティングプロトコル設定がデバイスにプッシュされます

# NX-OS スタイルの CLI を使用したルート ピアリングの設定

ここでは、ルートピアリングを設定する NX OS スタイルの CLI のコマンドの例を示します。

ステップ1 コンフィギュレーション モードを開始します。

例:

apic1# configure

ステップ2 テナントのコンフィギュレーションモードを開始します。

例:

apic1(config) # tenant 101

**ステップ3** サービス グラフを追加し、それをコントラクトと関連付けます。

例:

apic1(config-tenant) # 1417 graph g1 contract c1

**ステップ4** デバイス クラスタに関連付けるノード(サービス)を追加します。

#### 例:

apic1(config-graph) # service ASA\_FW device-cluster-tenant 101 device-cluster ASA\_FW1

**ステップ5** サービス機能で、コンシューマ コネクタとプロバイダー クラスタ インターフェイスを設定します。

#### 例:

apic1(config-service) # connector consumer cluster-interface provider

ステップ6 クラスタインターフェイスで、サービス デバイスでのルート ピアリングで使用するレイヤ 3 Outside (l3extOut) とエンドポイントグループ(l3extInstP)を指定し、コネクタのコンフィギュレーションモー ドを終了します。

### 例:

apicl(config-connector)# 1417-peer tenant 101 out 1101 epg e101 redistribute bgp apicl(config-connector)# exit

**ステップ1** プロバイダーコネクタとコンシューマのクラスタインターフェイスにステップ5とステップ6を繰り返します。

## 例:

apic1(config-service)# connector provider cluster-interface consumer apic1(config-connector)# 1417-peer tenant 101 out 1101 epg e101 redistribute bgp apic1(config-connector)# exit

**ステップ8** (任意) コネクタからエンドポイント グループの関連付けを解除する場合は、no l4l7-peer コマンドを 使用します。

#### 例:

apic1 (config-connector) # no 1417-peer tenant 101 out 1101 epg e101 redistribute bgp

ステップ9 ルータ設定ポリシーをテナントに作成し、ピアレイヤ4~レイヤ7デバイスにルータ ID を指定し、コンフィギュレーションモードに戻ります。

#### 例:

apic1(config)# tenant 102
apic1(config-tenant)# rtr-cfg bgp1
apic1(config-router)# router-id 1.2.3.5
apic1(config-router)# exit

**ステップ10** ルータ設定ポリシーを特定のサービスデバイスに関連付け、テナントコンフィギュレーションモードに 戻ります。

#### 例:

```
apic1(config-tenant)# 1417 graph g2 contract c2 subject http
apic1(config-graph)# service ASA_FW device-cluster-tenant 102 device-cluster ASA_FW2
apic1(config-service)# rtr-cfg bgp1
apic1(config-service)# exit
apic1(config-graph)# exit
```

ステップ11 レイヤ 3 Outside をリーフィンターフェイスおよび VRF に関連付けます。

## 例:

```
apic1(config-tenant)# external-13 epg e101 13out 1101
apic1(config-tenant-l3ext-epg) # vrf member v101
apic1(config-tenant-l3ext-epg)# match ip 101.101.1.0/24
apic1(config-tenant-l3ext-epg)# exit
apic1(config-tenant)# exit
apic1(config) # leaf 101
apic1(config-leaf) # vrf context tenant 101 vrf v101 13out 1101
apic1(config-leaf-vrf)# ip route 101.101.1.0/24 99.1.1.2
apic1(config-leaf-vrf)# exit
apic1(config-leaf) # interface ethernet 1/10
apic1(config-leaf-if)# vrf member tenant 101 vrf v101 13out 1101
apic1(config-leaf-if)# vlan-domain member dom101
apic1(config-leaf-if)# no switchport
apic1(config-leaf-if)# ip address 99.1.1.1/24
apic1(config-leaf-if)# exit
apic1(config-leaf) # exit
```

ルーティングプロトコル (BGP、OSPF) やルートマップなど、名前付きモードを使用したレ イヤ3外部接続(レイヤ3 Outside)の詳細な設定については、『*Cisco APIC NX-OS Style CLI Command Reference*』ドキュメントを参照してください。

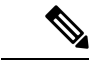

(注) CLI での外部レイヤ3 設定は、2つのモード(基本モードと名前付きモード)で使用できます。特定のテナントまたは VRF では、すべての外部レイヤ3 設定にこれらのモードの1つのみを使用します。ルート ピアリングは名前付きモードでのみサポートされています。

## ルート ピアリングのトラブルシューティング

Cisco Application Centric Infrastructure (ACI) ファブリックにルート ピアリングまたはデータ トラフィックの問題がある場合に、その問題をトラブルシーティングするために ACI ファブ リック リーフ スイッチ上で実行できるコマンドがいくつかあります。

次の表に、ファブリック リーフ スイッチのスイッチ シェルで実行できるトラブルシューティ ング コマンドを示しますスイッチ。

| コマンド                          | 説明                                                                 |
|-------------------------------|--------------------------------------------------------------------|
| show ip route vrf all         | 動的に取得したルートを含む特定のコンテキ<br>ストのすべてのルートを表示します。                          |
| show ip ospf neighbor vrf all | 隣接デバイスとの Open Shortest Path First<br>(OSPF) ピアリング セッションを表示しま<br>す。 |
| show ip ospf vrf all          | 各コンテキスト内のランタイム OSPF 設定を<br>表示します。                                  |

| コマンド                                    | 説明                                                                       |
|-----------------------------------------|--------------------------------------------------------------------------|
| show ip ospf traffic vrf all            | Virtual Routing and Forwarding (VRF)の各コ<br>ンテキストの OSPF トラフィックを確認しま<br>す。 |
| show system internal policymgr<br>stats | 特定のリーフスイッチのコントラクトフィル<br>タルールを表示し、ルールのパケットヒット<br>カウントを確認します。              |

次の表に、vsh lc シェルで実行できるトラブルシューティング コマンドを示します。

| 兄明                     |
|------------------------|
| 寺定のリーフスイッチのIPv4プレフィックス |
| アソシエーションルールとルールのトラフィッ  |
| フヒットカウントを確認します。        |
| 元 寺 ア フ                |

シェルコマンドに加えて、トラブルシューティングに役立つ次の点を確認できます。

- ・デバイスの健全性カウント
- ・特定のテナントの下のすべてのエラーと NwIssues

## CLI を使用したリーフスイッチのルート ピアリング機能の確認

ファブリックリーフ上でスイッチシェルコマンドを使用して、リーフスイッチ設定とルート ピアリング機能を確認することができます。

**ステップ1** デバイスが接続されているファブリックリーフスイッチで、SVIインターフェイスが設定されていること を確認します。

```
fab2-leaf3# show ip interface vrf user1:global
IP Interface Status for VRF "user1:global"
vlan30, Interface status: protocol-up/link-up/admin-up, iod: 134,
IP address: 1.1.1.1, IP subnet: 1.1.1.0/30
IP broadcast address: 255.255.255
IP primary address route-preference: 1, tag: 0
lo3, Interface status: protocol-up/link-up/admin-up, iod: 133,
IP address: 10.10.10.1, IP subnet: 10.10.10.1/32
IP broadcast address: 255.255.255.255
IP primary address route-preference: 1, tag: 0
fab2-leaf3#
```

インターフェイス vlan30 には SVI インターフェイス設定が含まれており、インターフェイス lo3 には外部 ルーテッド ネットワーク設定に指定されているルータ ID が含まれています。

ステップ2 ファブリック リーフ スイッチの Open Shortest Path First (OSPF) の設定を確認します。

fab2-leaf3# show ip ospf vrf user1:global

Routing Process default with ID 10.10.10.1 VRF user1:global Stateful High Availability enabled Supports only single TOS(TOS0) routes Supports opaque LSA Table-map using route-map exp-ctx-2949120-deny-external-tag Redistributing External Routes from static route-map exp-ctx-st-2949120 bgp route-map exp-ctx-proto-2949120 eigrp route-map exp-ctx-proto-2949120 Maximum number of non self-generated LSA allowed 100000 (feature configured but inactive) Current number of non self-generated LSA 1 Threshold for warning message 75% Ignore-time 5 minutes, reset-time 10 minutes Ignore-count allowed 5, current ignore-count 0 Administrative distance 110 Reference Bandwidth is 40000 Mbps SPF throttling delay time of 200.000 msecs, SPF throttling hold time of 1000.000 msecs, SPF throttling maximum wait time of 5000.000 msecs LSA throttling start time of 0.000 msecs, LSA throttling hold interval of 5000.000 msecs, LSA throttling maximum wait time of 5000.000 msecs Minimum LSA arrival 1000.000 msec LSA group pacing timer 10 secs Maximum paths to destination 8 Number of external LSAs 0, checksum sum 0x0 Number of opaque AS LSAs 0, checksum sum 0x0 Number of areas is 1, 1 normal, 0 stub, 0 nssa Number of active areas is 1, 1 normal, 0 stub, 0 nssa Area (0.0.0.200) Area has existed for 00:17:55 Interfaces in this area: 1 Active interfaces: 1 Passive interfaces: 0 Loopback interfaces: 0 SPF calculation has run 4 times Last SPF ran for 0.000273s Area ranges are Area-filter in 'exp-ctx-proto-2949120' Number of LSAs: 3, checksum sum 0x0 fab2-leaf3#

ステップ3 ファブリック リーフ スイッチの OSPF ネイバーの関係を確認します。

fab2-leaf3# show ip ospf neighbors vrf user1:global
OSPF Process ID default VRF user1:global
Total number of neighbors: 1
Neighbor ID Pri State Up Time Address Interface
10.10.10.2 1 FULL/BDR 00:03:02 1.1.1.2 Vlan30
fab2-leaf3#

**ステップ4** ルートがファブリック リーフ スイッチによって取得されることを確認します。

fab2-leaf3# show ip route vrf user1:global IP Route Table for VRF "user1:global" '\*' denotes best ucast next-hop '\*\*' denotes best mcast next-hop '[x/y]' denotes [preference/metric] '%<string>' in via output denotes VRF <string> 1.1.1.0/30, ubest/mbest: 1/0, attached, direct \*via 1.1.1.1, vlan30, [1/0], 00:26:50, direct 1.1.1.1/32, ubest/mbest: 1/0, attached \*via 1.1.1.1, vlan30, [1/0], 00:26:50, local, local 2.2.2.0/24, ubest/mbest: 1/0

```
*via 1.1.1.2, vlan30, [110/20], 00:06:19, ospf-default, type-2
10.10.10.1/32, ubest/mbest: 2/0, attached, direct
    *via 10.10.10.1, lo3, [1/0], 00:26:50, local, local
    *via 10.10.10.1, lo3, [1/0], 00:26:50, direct
10.122.254.0/24, ubest/mbest: 1/0
    *via 1.1.1.2, vlan30, [110/20], 00:06:19, ospf-default, type-2
fab2-leaf3#
```

ステップ5 OSPF がデバイス(この例では Cisco ASAv)に設定されていることを確認します。

```
ciscoasa# show running-config
: Saved
: Serial Number: 9AGRM5NBEXG
: Hardware: ASAv, 2048 MB RAM, CPU Xeon 5500 series 2133 MHz
ASA Version 9.3(1)
hostname ciscoasa
enable password 8Ry2YjIyt7RRXU24 encrypted
names
1
interface GigabitEthernet0/0
nameif internalIf
security-level 100
ip address 2.2.2.1 255.255.255.0
1
interface GigabitEthernet0/1
nameif externalIf
 security-level 50
 ip address 1.1.1.2 255.255.255.252
1
<<..>>
router ospf 1
router-id 10.10.10.2
network 1.1.1.0 255.255.255.252 area 200
 area 200
 log-adj-changes
 redistribute connected
 redistribute static
1
```

I

CLI を使用したリーフ スイッチのルート ピアリング機能の確認

翻訳について

このドキュメントは、米国シスコ発行ドキュメントの参考和訳です。リンク情報につきましては 、日本語版掲載時点で、英語版にアップデートがあり、リンク先のページが移動/変更されている 場合がありますことをご了承ください。あくまでも参考和訳となりますので、正式な内容につい ては米国サイトのドキュメントを参照ください。